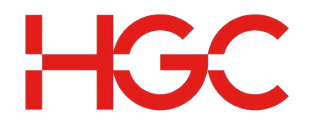

## HOW TO GET THE USERGUIDE DOCUMENTATION

- 1. Type in https://controlpanel.on-nets.com/exchange/ at your browser
- 2. Enter the email administrator email address at "Login Name" and password at "Password" boxes. Click "Log On".

| HGC<br>Email | Hosted<br>Microsoft <sup>®</sup> Communication Services |
|--------------|---------------------------------------------------------|
| Security     | (show explain)                                          |
|              | This is a public or shared computer                     |
|              | <ul> <li>This is a private computer</li> </ul>          |
| Login Name : | admin@on-nets.com                                       |
| Password :   |                                                         |
|              | Log On                                                  |

3A. After logging in successfully, click the Resource Centre button located at the uper right hand corner.

| Logged in as au | min Logout |
|-----------------|------------|
|                 |            |
|                 | Resource   |
| Subscription    |            |

3B. Click the User Guide icon.

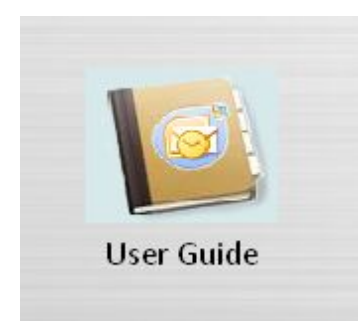

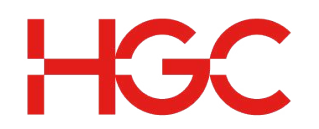

3C. Download the approprate user guide by clicking the corresponding links.

## Setup Guide: Windows Mail on Vista and WS2008 Outlook Express on WinXP and WS2003.pdf Office Outlook 2007 on Vista and WinSer2008 ActiveSync-Outlook Mobile WM5 & 6 Before Login to HGC Control panel User Guide for HGC Customer Admin Control Panel Setup Guide for Using SMTP via TLS for Email Service Setup Guide for Using IMAP via TLS for Email Service

## INFORMATION WHEN SETTING UP E-MAIL ACCOUNT

- Incoming mail (POP3 or IMAP) server name: pop.on-nets.com
- Incoming mail (POP3 or IMAP) server logon information: Your E-mail address and password
- Outgoing mail (SMTP) server name: mail.on-nets.com
- Dutgoing mail (SMTP) server logon information: Use same settings as your incoming mail server